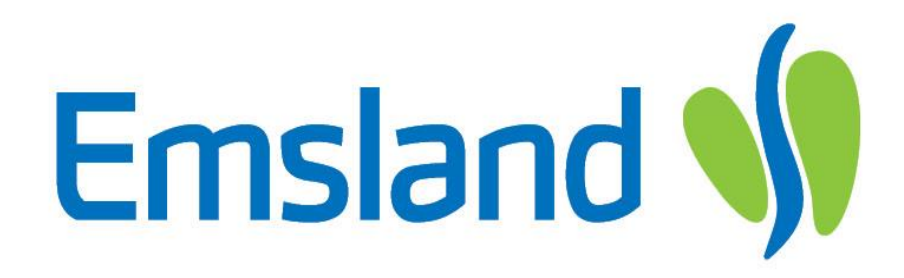

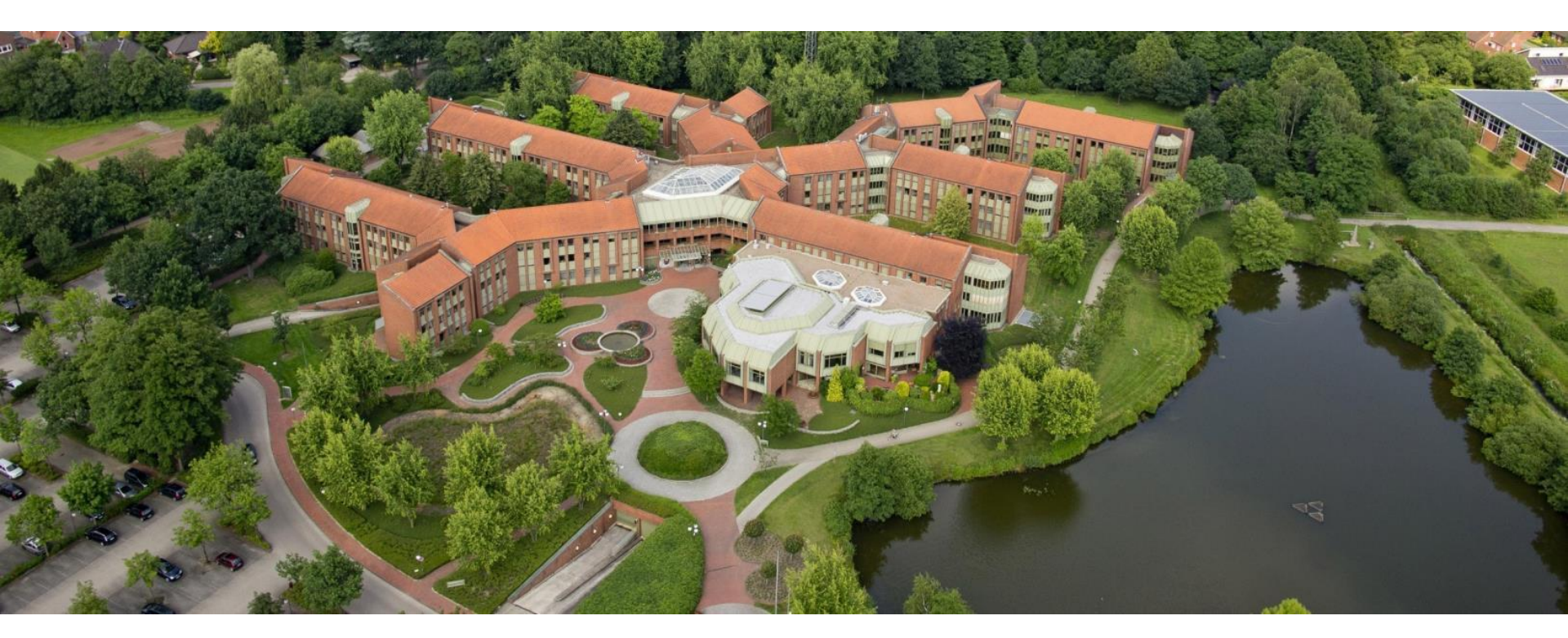

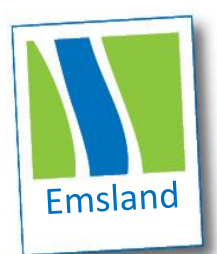

Anleitung für Eltern Digitales Einreichen von Stundennachweisen mithilfe der Kindertagespflege App

#### Anleitung Registrierung "Kindertagespflege App"

#### Internetseite <u>https://emsland.kindertagespflege-app.de/</u>aufrufen oder QR-Code nutzen

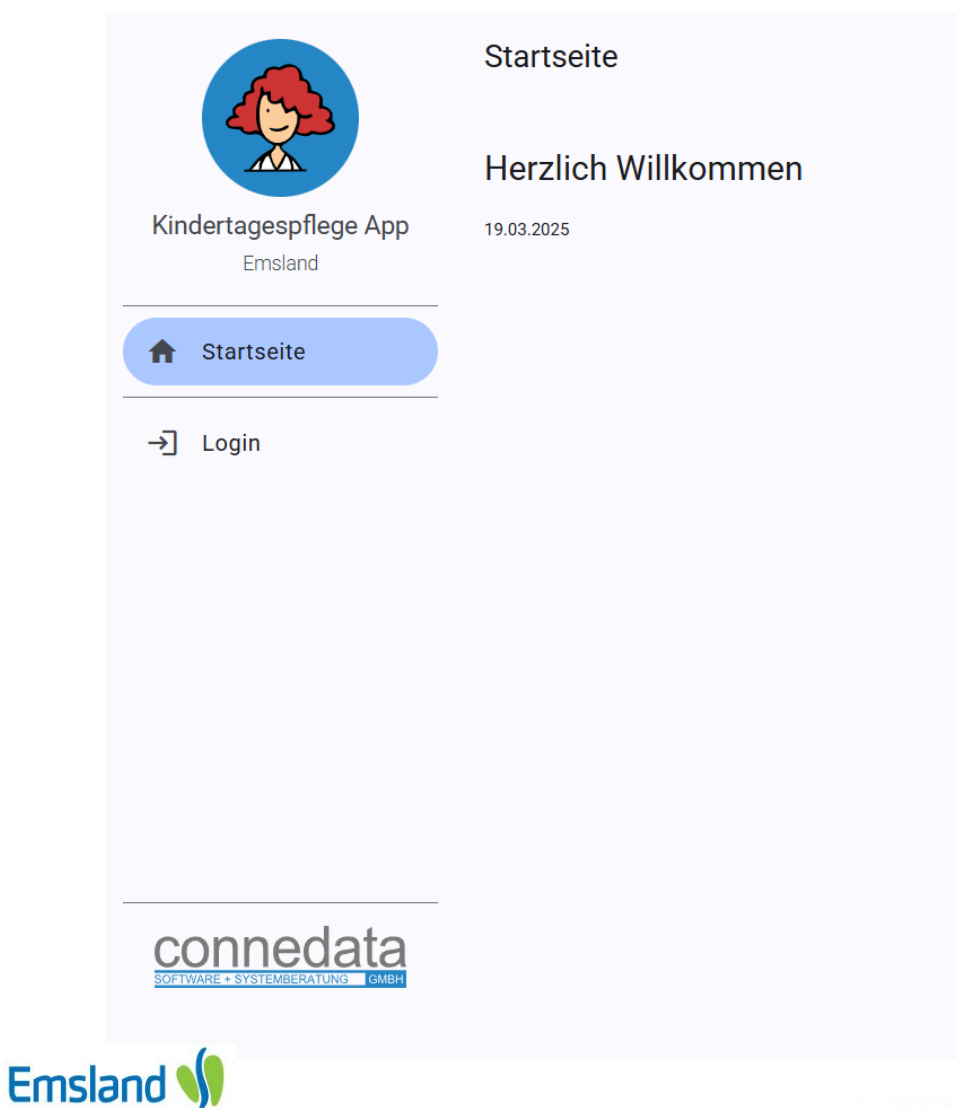

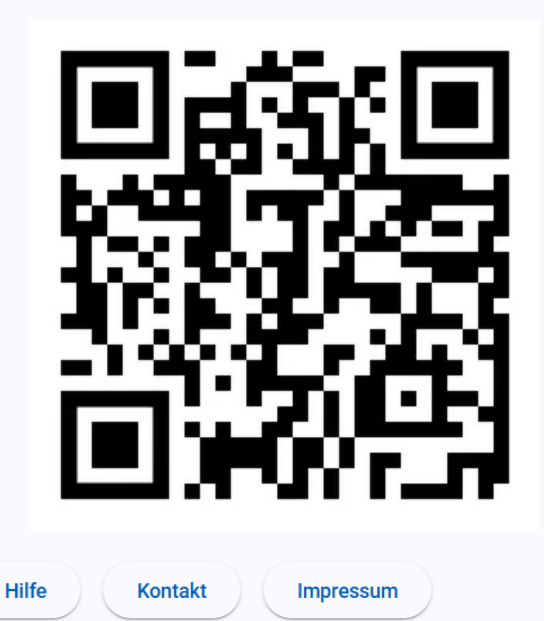

2

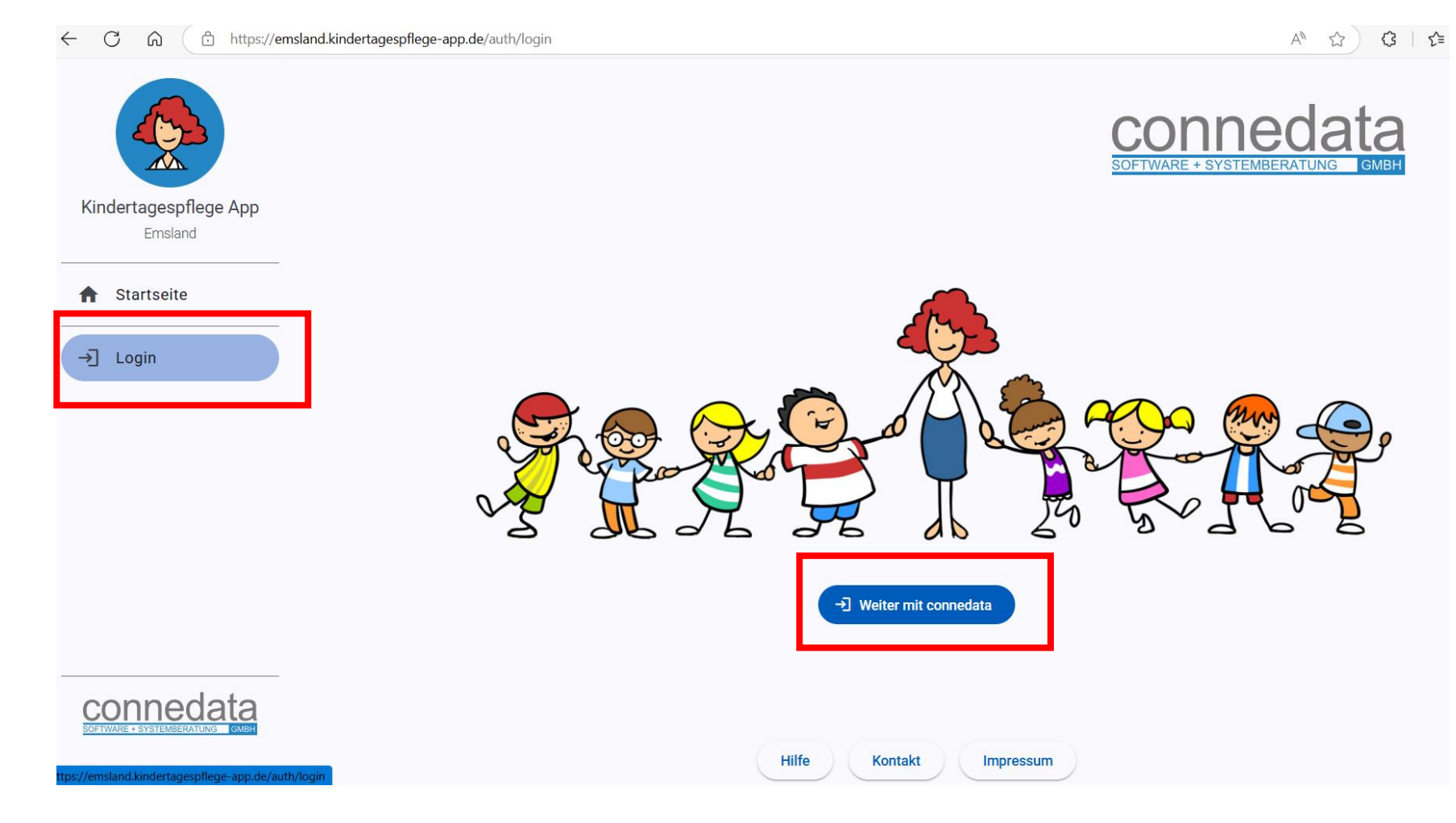

## Login anklicken Weiter mit Connedata anklicken

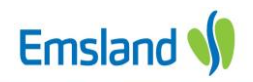

|                                          | er connedata anmelden |        |  |  |  |
|------------------------------------------|-----------------------|--------|--|--|--|
|                                          |                       |        |  |  |  |
| emsland.kindertagespflege-app.de         |                       |        |  |  |  |
| Anmeldung                                |                       |        |  |  |  |
| E-Mail-Adresse<br>anna.sonntag@muster.de |                       |        |  |  |  |
| Konto erstellen                          | w                     | /eiter |  |  |  |
| Impressum                                | Datenschutz           | Hilfe  |  |  |  |

## 3. Eigene E-Mail-Adresse eintragen 4. dann Konto erstellen klicken

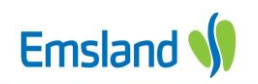

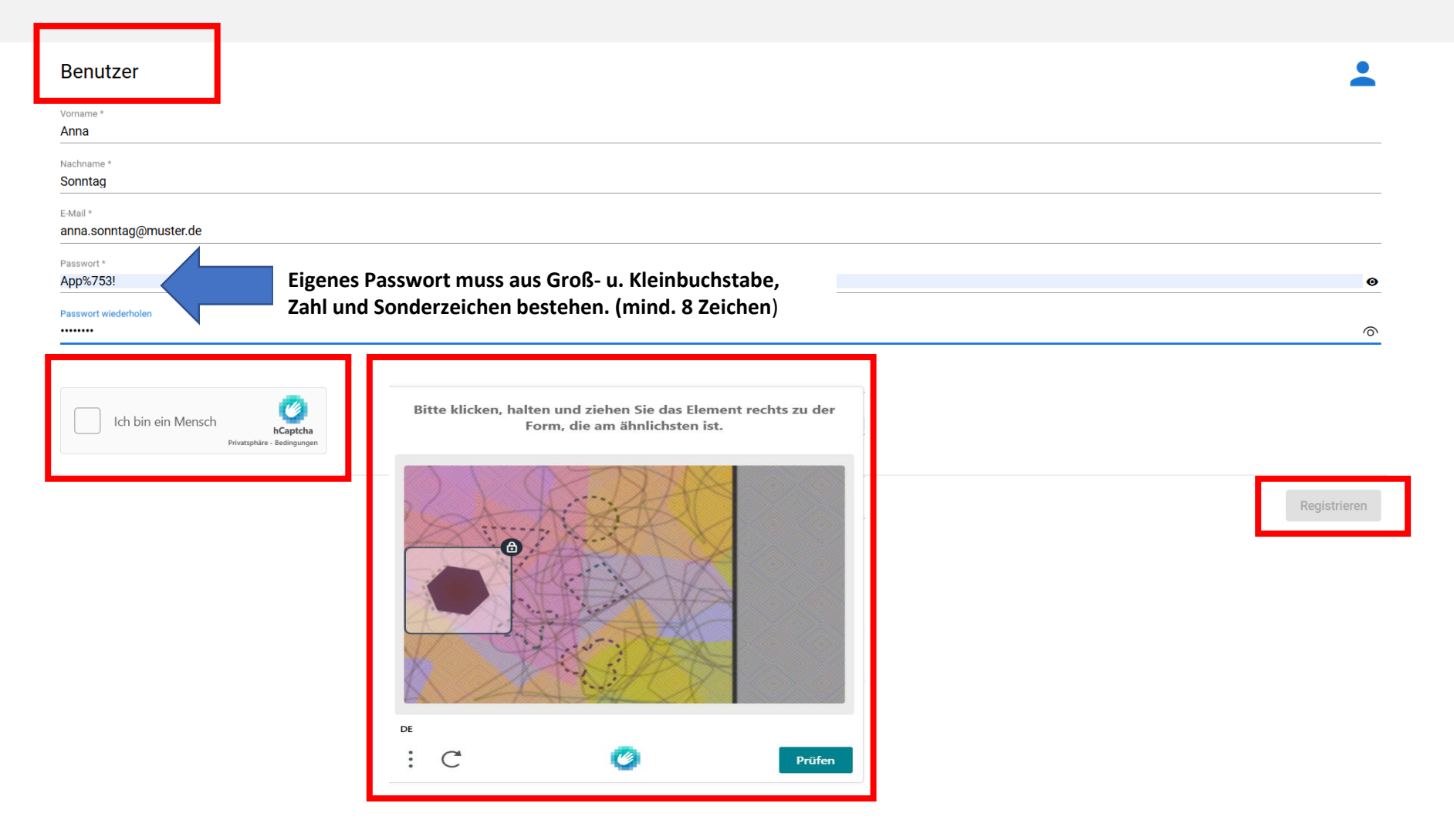

#### 5. Benutzerdaten ausfüllen

6. Ich bin ein Mensch – anklicken und Aufgabe erledigen + Prüfen klicken

7. zum Schluss Registrieren klicken

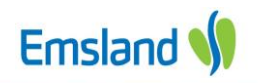

#### Anmeldung erfolgreich, wenn Profil und Logout ergänzt wurden.

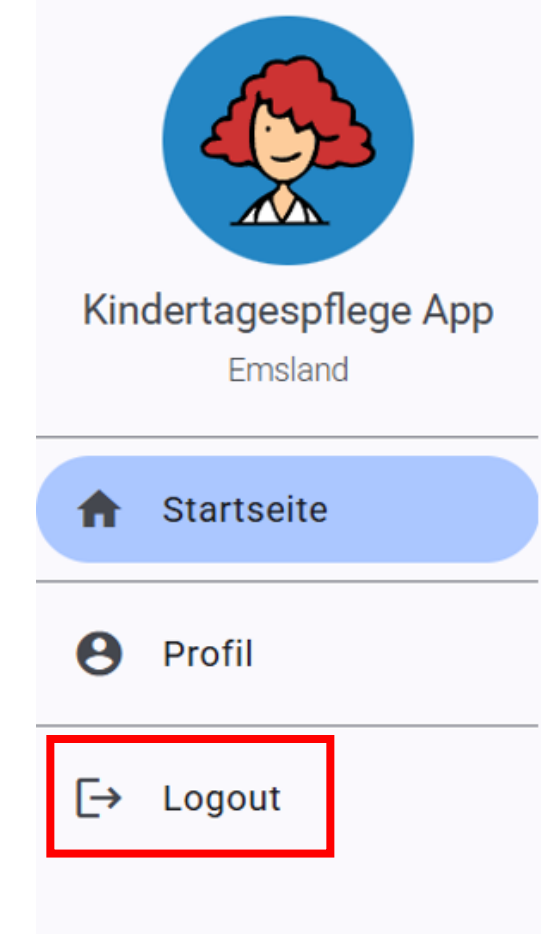

Startseite

Herzlich Willkommen

19.03.2025

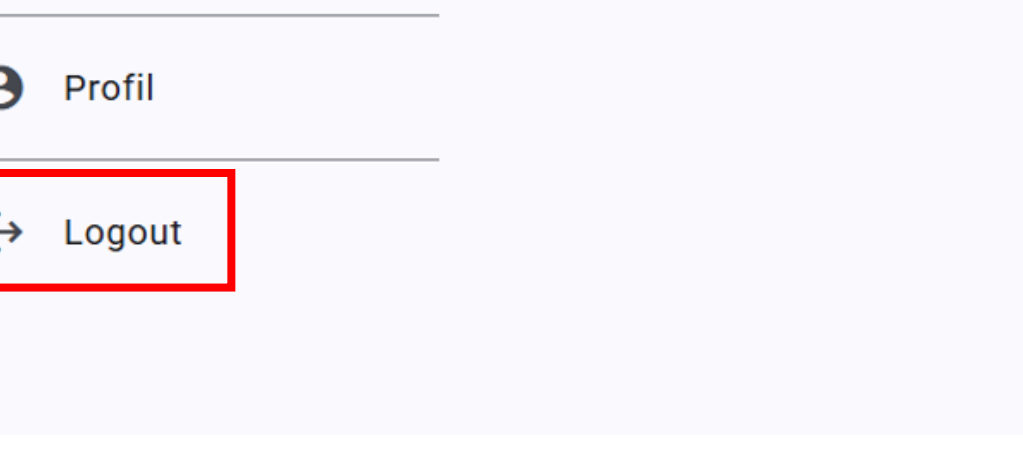

#### 8. Logout klicken

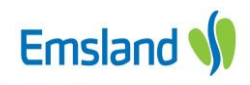

Hilfe

Kontakt

Impressum

#### Nun ist eine Anmeldung möglich

← C බ ( ∴ https://emsland.kindertagespflege-app.de/auth/login

A° ☆) ଓ | ੬

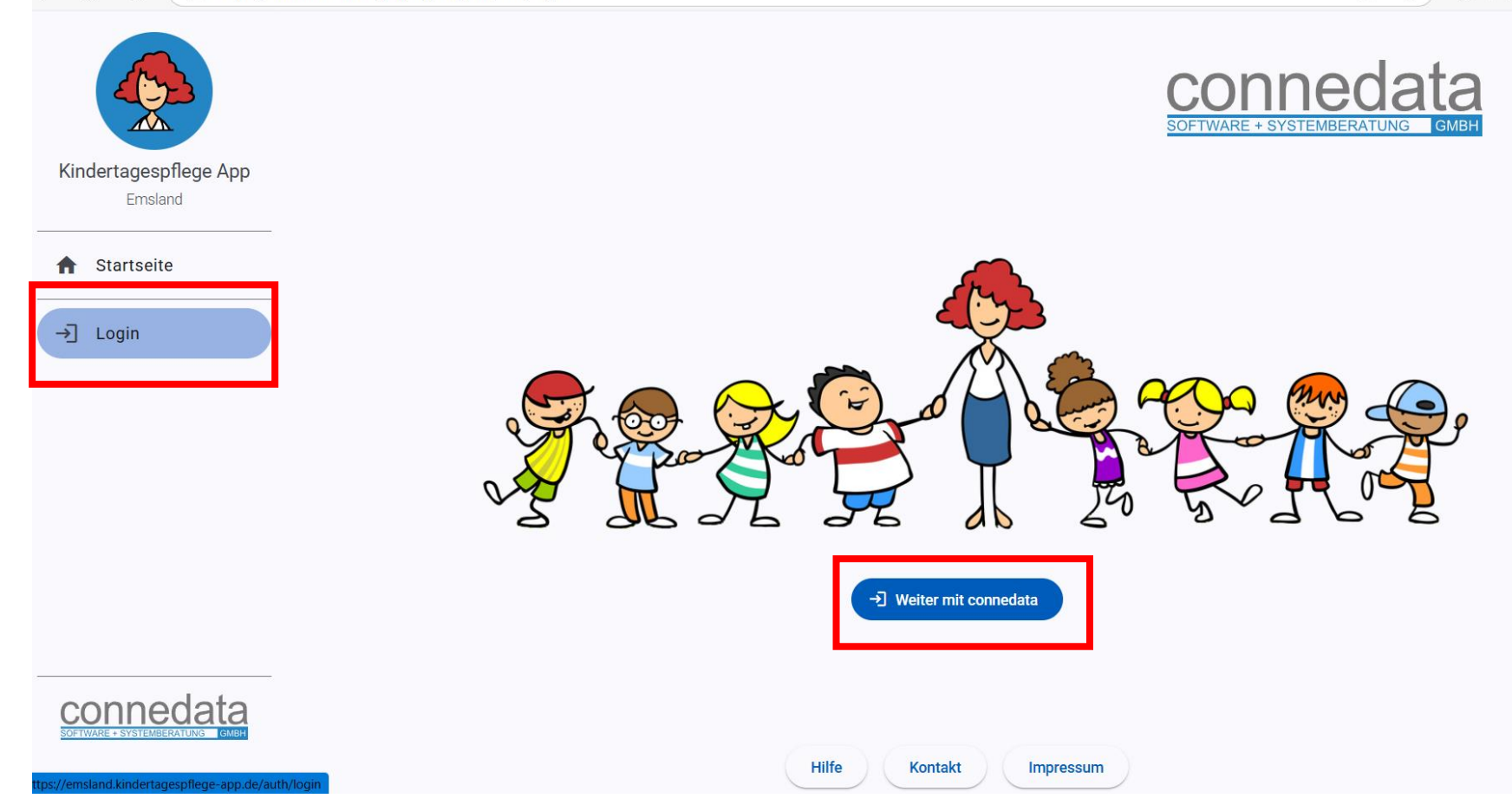

#### 9. Erneut auf Login klicken und Weiter mit Connedata anklicken

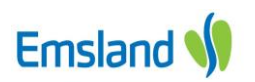

|                                      | per connedata anmeld  | len    |
|--------------------------------------|-----------------------|--------|
|                                      |                       |        |
| emsland                              | .kindertagespflege-ap | p.de   |
|                                      | Anmeldung             |        |
| E-Mail-Adresse<br>anna.sonntag@m<br> | nuster.de             |        |
|                                      |                       |        |
| Konto ersteller                      | h                     | Weiter |
|                                      |                       |        |

#### 10. E-Mail-Adresse eingeben 11. *Weiter* klicken

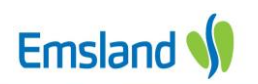

| CON<br>SOFTWARE +                    | inedata<br>SYSTEMBERATUNG CMBH              | nedata anmelden                                 |    |  |
|--------------------------------------|---------------------------------------------|-------------------------------------------------|----|--|
|                                      |                                             |                                                 |    |  |
|                                      | emsland.kinder                              | tagespflege-app.de                              |    |  |
|                                      | Anmeldung                                   |                                                 |    |  |
|                                      | Passwort<br>App%753!                        | <i>S</i> &                                      |    |  |
|                                      | Passwort vergessen?                         | ,                                               |    |  |
|                                      | Wenn Sie eingeloggt<br>Cookies verwendet. V | bleiben wollen, werden<br>Veitere Informationen |    |  |
|                                      | 🗌 Eingeloggt bleiber                        | 1                                               |    |  |
|                                      | Konto erstellen                             | Anmelden                                        |    |  |
| Impress                              | sum D                                       | atenschutz                                      | Hi |  |
| 2. Passwort eing<br>3. Anmelden klic | eben<br>ken                                 |                                                 |    |  |

Emsland 📢

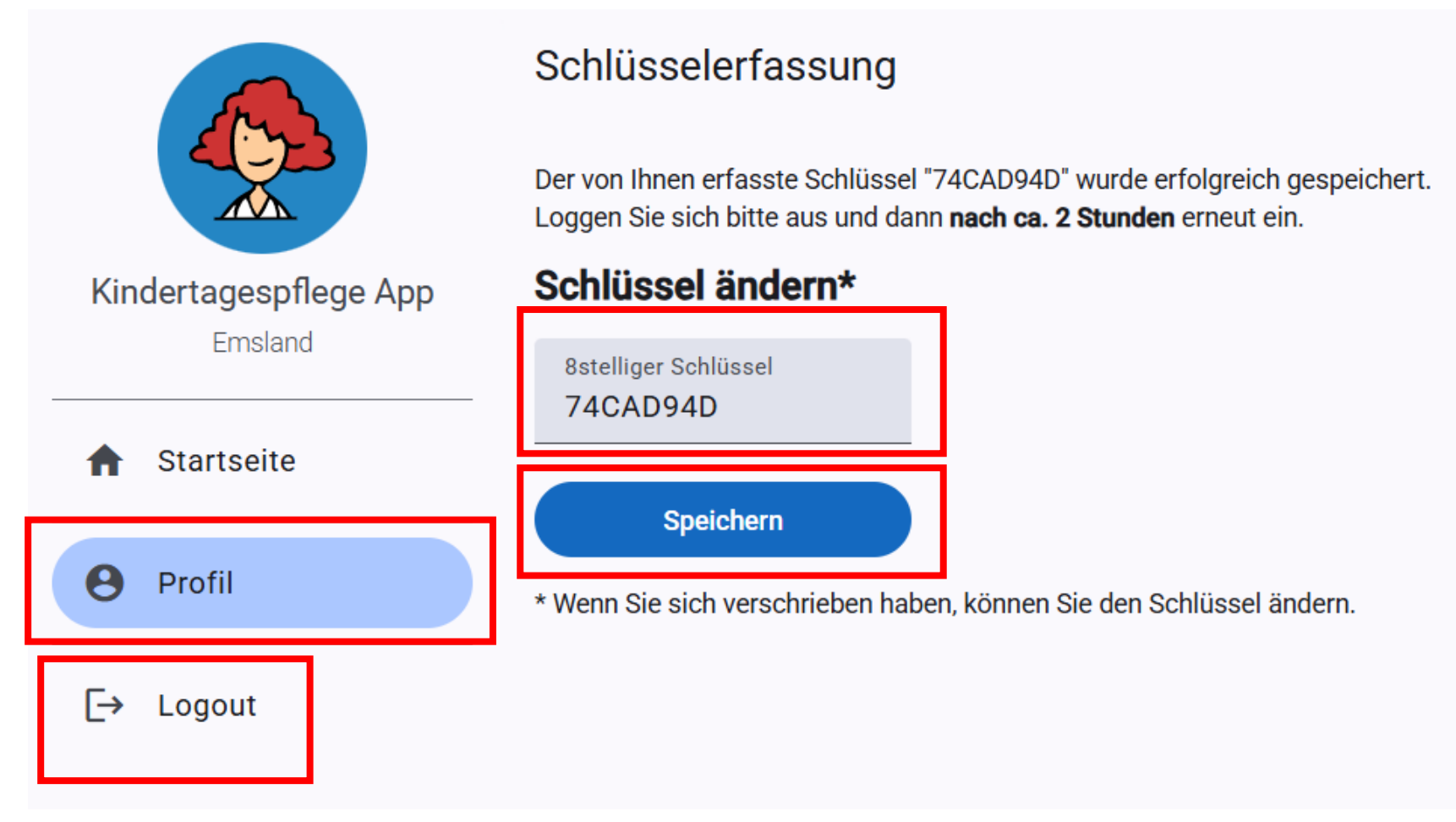

14. Auf *Profil* klicken
15. Eigenen 8stelligen Schlüssel eingeben
16. Auf *Speichern klicken 17. Auf Logout klicken und warten bis die Registrierung erfolgt ist*

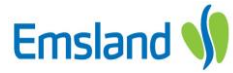

## Anleitung "Betreuungsstunden prüfen und freigeben"

|                                  | Startseite          |  |  |
|----------------------------------|---------------------|--|--|
|                                  | Herzlich Willkommen |  |  |
| Kindertagespflege App<br>Emsland | 19.03.2025          |  |  |
| ♠ Startseite                     |                     |  |  |
| Stundenzettel                    |                     |  |  |
| 🖍 Prüfen                         |                     |  |  |
| e Profil                         |                     |  |  |
| [→ Logout                        |                     |  |  |

### - Auf Prüfen klicken

|                                             | ← Stunden gegenzeichnen |               |           |      |      |                    |
|---------------------------------------------|-------------------------|---------------|-----------|------|------|--------------------|
|                                             | Sonntag, Marie          |               |           |      |      | Θ~                 |
| Kindertagespflege App<br><sub>Emsland</sub> | < Vorheriger Monat      |               | März 2025 |      |      | > Nächster Monat   |
| ♠ Startseite                                | 12.03.2025              | 08:00 - 13:00 |           | Nein | Nein |                    |
| Stundenzettel                               | 13.03.2025              | 08:00 - 13:00 |           | Nein | Nein |                    |
| 🌶 Prüfen                                    | 14.03.2025              | 08:00 - 13:00 |           | Nein | Nein |                    |
| Profil                                      | 17.03.2025              | Kind abwesend |           |      |      |                    |
|                                             | 18.03.2025              | Kind abwesend |           |      |      |                    |
| <b>[→</b> Logout                            | 19.03.2025              | Kind abwesend |           |      |      |                    |
|                                             | 20.03.2025              | Kind abwesend |           |      |      |                    |
|                                             | 21.03.2025              | Kind abwesend |           |      |      |                    |
|                                             | 24.03.2025              | 08:00 - 13:00 |           | Nein | Nein |                    |
|                                             | 25.03.2025              | 08:00 - 13:00 |           | Nein | Nein |                    |
|                                             | 26.03.2025              | 08:00 - 13:00 |           | Nein | Nein |                    |
|                                             | 27.03.2025              | Kind abwesend |           |      |      |                    |
|                                             | 28.03.2025              | Kind abwesend |           |      |      | Stunden bestätigen |
| connedata                                   | 31.03.2025              | Kind abwesend |           |      |      |                    |

#### - Kind auswählen, für welches man die Stunden prüfen möchte; nach der genauen Prüfung der einzelnen Tage Stunden bestätigen klicken

- Hier kann man jeden Tag genau prüfen, zu welcher Uhrzeit das Kind betreut wurde; falls eine Angabe nicht richtig ist, muss man sich mit der Kindertagespflegeperson in Verbindung setzen.

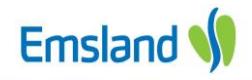

| r Monat    | März 2025                               |      |  |  |
|------------|-----------------------------------------|------|--|--|
| 12.03.2025 | 08:00 - 13:00                           | Nein |  |  |
| 13.03.2025 | 08:00 - 13:00                           | Nein |  |  |
| 14.03.2025 | 08:00 - 13:00                           | Nein |  |  |
| 17.03.2025 | Kind abwasand                           |      |  |  |
| 18.03.2025 | Stunden für März 2025 bestätigen?       |      |  |  |
|            | Es ist keine weitere Korrektur möglich. |      |  |  |
| 20.03.2025 | Sollen die Stunden bestätigt werden?    |      |  |  |
| 21.03.2025 | Abbrechen Bestätigen                    |      |  |  |
| 24.03.2025 | 08:00 - 13:00                           | Nein |  |  |
| 25.03.2025 | 08:00 - 13:00                           | Nein |  |  |

## Es wird sicherheitshalber nochmal gefragt, ob man die Stunden bestätigen möchte.

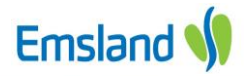

|                                  | ←S   | ← Stunden gegenzeichnen |                    |           |         |                    |  |
|----------------------------------|------|-------------------------|--------------------|-----------|---------|--------------------|--|
|                                  | Son  | ntag, Marie             |                    |           |         | 9                  |  |
| Kindertagespflege App<br>Emsland | < Vo | rheriger Monat          |                    | März 2025 |         | > Nächster M       |  |
| ♠ Startseite                     |      | Datum                   | Betreuungszeitraum | Ψ         | ٤       |                    |  |
| Stundenzettel                    | *    | 03.03.2025              | 08:00 - 13:00      | Ne        | in Nein |                    |  |
| 🖍 Prüfen                         | *    | 04.03.2025              | 08:00 - 13:00      | Ne        | in Nein |                    |  |
| • Profil                         | *    | 05.03.2025              | 08:00 - 13:00      | Ne        | in Nein |                    |  |
| [→ Logout                        | ٢    | 06.03.2025              | 08:00 - 13:00      | Ne        | in Nein |                    |  |
|                                  | ٢    | 07.03.2025              | 08:00 - 13:00      | Ne        | in Nein |                    |  |
|                                  | ۲    | 10.03.2025              | 08:00 - 13:00      | Ne        | in Nein |                    |  |
|                                  | ۲    | 11.03.2025              | 08:00 - 13:00      | Ne        | in Nein |                    |  |
|                                  | ۲    | 12.03.2025              | 08:00 - 13:00      | Ne        | in Nein |                    |  |
|                                  | ۲    | 13.03.2025              | 08:00 - 13:00      | Ne        | in Nein |                    |  |
|                                  | ۲    | 14.03.2025              | 08:00 - 13:00      | Ne        | in Nein |                    |  |
|                                  | ٢    | 17.03.2025              | Kind abwesend      |           |         |                    |  |
|                                  | ۲    | 18.03.2025              | Kind abwesend      |           |         | ✓ Stunden bestätig |  |
|                                  | ٠    | 19.03.2025              | Kind abwesend      |           |         |                    |  |
|                                  |      |                         |                    |           |         |                    |  |

- Der grüne Haken signalisiert die Bestätigung der angegeben Betreuungsstunden
- durch Logout beendet man die Prüfung

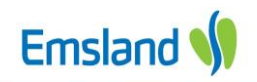

# Viel Spaß mit der "App" Emsland v

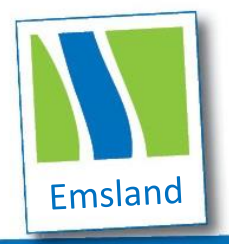

Landkreis Emsland Ordeniederung 1 49716 Meppen Telefon: 05931 44-0

www.emsland.de